## **Emailing Individual Progress Reports**

This document will provide steps for emailing individual progress reports to parents from the individual teacher gradebooks. Our ultimate goal is to get parents accessing their progress report and report card grades through the Parent Self Serve (PSS) portal and for them to set up the notifications for these events, but this will take time and consistency.

Instructional Video | <u>https://www.youtube.com/watch?v=c2yXxjNVs3A</u>

Email Body (This can be personalized for your campus, just copy and paste into another document to edit)

Provident Heights Parent/Guardian,

Attached to this email you will find your students individual progress report for this 6-week period. You may receive multiple emails with reports from different teachers. For additional information or to view the entire progress report, please log in to your Parent Self Serve (PSS) portal account at: <u>https://bit.ly/WacoPSS</u>. If you complete online registration, you will use the same User ID and Password for the PSS portal. If you have not set up your PSS account, click on the Register option under the New User menu to set up your account.

Parent Self Serve will provide you access to grades, attendance, discipline, and more and can be accessed anytime. If you have any trouble accessing your account, please contact your home campus for support.

1. Access the Maintain Section Grading Entry Point and select the appropriate calendar ID and choose the Teacher option

| Section Grading Search                                                   |           |
|--------------------------------------------------------------------------|-----------|
| Section Grading Search Results                                           |           |
| Search Criteria                                                          |           |
| Campus: * Lake Air Montessori · Fiscal Year: * 2021 · Calendar ID: * Tra | Iditional |
| Search By:  Course and Section Teacher                                   |           |
| Teacher Name:                                                            |           |
|                                                                          |           |

- 2. Choose your teacher from the Teacher Name drop-down menu and click <u>S</u>earch.
- 3. Select the Course and Section you are emailing from the Search Results and click <u>S</u>elect at the bottom of the window.

| Sectio          | n Grading Search Results              |       |          |       |               |        |         |
|-----------------|---------------------------------------|-------|----------|-------|---------------|--------|---------|
| Filter By<br>S1 | · · · · · · · · · · · · · · · · · · · |       |          |       |               |        |         |
| ≡ co            | urse Sections                         |       |          |       |               |        |         |
|                 | Campus                                | ≚ Cal | Finalize | Alias | Description   | Course | Section |
| + 3             | 127                                   | 1     | Yes      |       | SCI, GR 5     | 540    | 5       |
| + 1             | 127                                   | 1     | Yes      |       | SCI, GR 5     | 540    | 6       |
| + 3             | 127                                   | 1     | Yes      |       | SCI, GR 5     | 540    | 7       |
| + 1             | 127                                   | 1     | Yes      |       | SS, GR 5      | 530    | 5       |
| + 1             | 127                                   | 1     | Yes      |       | SS, GR 5      | 530    | 6       |
| + :             | 127                                   | 1     | Yes      |       | SS, GR 5      | 530    | 7       |
| + 3             | 127                                   | 1     | Yes      |       | HOMEROOM GR 5 | HR5    | 7       |
| <u>S</u> e      | ect                                   |       |          |       |               |        |         |

4. Go to the current Marking Period tab (MP1, MP2, etc...) and click on the <u>E</u>mail Parents option at the bottom of the screen.

|           | 530/7 - SS             | 5, GR 5 - S1 , S | S2 - T/05 |       | ~               |                 |              |              |                    |                           |                                  |
|-----------|------------------------|------------------|-----------|-------|-----------------|-----------------|--------------|--------------|--------------------|---------------------------|----------------------------------|
| $\langle$ | MP1                    | MP2              | МРЗ       | MP4   | MP5             | MP6             | Re           | eport Card   | Progress           | Credit                    |                                  |
|           | # Loca                 | al ID            | Student   | Name  | GL SCH          |                 | Avg<br>▲ ⊡ ▾ | 9/1<br>Respo | 1 Componse         | oass Rose<br>Color<br>□ ▼ | Lesson<br>Participation<br>Grade |
|           | ♠ R <u>e</u> turn to S | earch Results    | Assigni   | ments | , <u>N</u> otes | <u>R</u> eports | Atte         | ndance       | <u>E</u> mail Pare | ents                      | E <u>m</u> ail Students          |

5. Choose the Select All Parents for Scheduled Students or Select All Parents for Scheduled Students with Failing Averages option at the top of the window. All parents with Primary Emails on file will be highlighted. Scroll to the bottom of the window and select <u>C</u>ontinue.

| Select Parents                         |                    |                  |                  |                       |                |                |                |                            |
|----------------------------------------|--------------------|------------------|------------------|-----------------------|----------------|----------------|----------------|----------------------------|
| Select Parents: Select All Parents for | Scheduled Students | Select All Paren | ts for Scheduled | Students with Failing | Averages N     | o selection    |                |                            |
| ≡ Student/Rarents                      |                    |                  |                  |                       |                |                |                | 19 Selected / 37 Records 💌 |
| Group                                  | Student            | Cycle Average ≚  | Failing Grd ≚    | Parent 👻              | Contact Type 🖄 | Resides With ≚ | Relationship ≚ | Primary Email              |
| Scheduled Students With Ownership      | Austin, Levi       | 100              | N                | Austin, Adam          | Parent         | Y              | Father         |                            |
| Scheduled Students With Ownership      | Austin, Levi       | 100              | N                | Austin, Talon         | Parent         | Y              | Mother         |                            |
| Scheduled Students With Ownership      | Camarena, Alexis   | 83               | N                | Camarena, Noel        | Guardian       | Y              |                |                            |
| Scheduled Students With Ownership      | Capps, Jaxon       | 83               | N                | Capps, Ericka         | Parent         | Y              | Mother         | erickacapps@hotmail.com    |
| Scheduled Students With Ownership      | Capps, Jaxon       | 83               | N                | Capps, Will           | Parent         | Y              | Father         |                            |
| Scheduled Students With Ownership      | Clark, Elijah      | 100              | N                | Clark, Haydy          | Parent         | Y              | Mother         | haydyclark@gmail.com       |
| Scheduled Students With Ownership      | Clark, Elijah      | 100              | N                | Clark, Justin         | Parent         | Y              | Father         |                            |
| Scheduled Students With Ownership      | Cuevas, Evan       | 100              | N                | Cuevas, Rocio         | Parent         | Y              | Mother         | sarai.cuevas@wacoisd.org   |
| Scheduled Students With Ownership      | Cuevas, Evan       | 100              | N                | Cuevas, Irie          | Parent         | Y              | Father         |                            |
| Scheduled Students With Ownership      | Dehoyos, Valeria   | 67               | Y                | Hernandez, Cinthia    | Parent         | Y              | Mother         | cinthiahdz26@gmail.com     |
| Scheduled Students With Ownership      | Dehoyos, Valeria   | 67               | Y                | Dehoyos, Raul         | Parent         | Y              | Father         |                            |
| Scheduled Students With Ownership      | Draper, Christian  | 75               | N                | Felkner, Stacy        | Guardian       | Y              |                | 1bannyfelkner@gmail.com    |

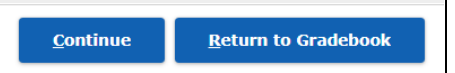

6. Copy and paste the email body from the top of this document (or the personalized email message created by your campus) and paste into the Body of email: window. (Ctrl+C & Ctrl+V)

|   | Select Parents             | Submit Email               |                                                                                                    |
|---|----------------------------|----------------------------|----------------------------------------------------------------------------------------------------|
|   |                            |                            |                                                                                                    |
|   | Parents:                   | Capps,<br>*<br>Adam;F      | Ericka;Clark, Haydy;Cuevas, Rocio;Hernandez, Cinthia;Felkner, Stacy;Enriquez, Arid;Enriquez, Luis;Dominguez, Yessica;Lavery, Sharon;Lopez, Domingo;Moore,<br>icazo, Roberto;Picazo, Maria;Rodarte, Patricia;Sabido, Martha;Luna, Maribel;Cerda, Alejandra;Williams, Clifton;Holley, Cassandra;                                                                                                    |
|   | From:                      | ★ sarah.h                  | unt@wacoisd.org                                                                                                    |
|   | Copy Teacher on<br>Emails? | All * Yes                  | No No                                                                                                    |
|   | Subject:                   | ★ From:                    | Sarah Hunt Course:530/7 - SS, GR 5                                                                                                    |
|   |                            | Styl                       | es - Normal - Font - Size - B I U S X <sub>a</sub> x <sup>a</sup> I <sub>x</sub> X h 💼 🖻 k /                                                                                                    |
|   |                            | ≣                          | 壹 壹 ☰ ▶¶ ¶• 話• ] 這 : □ 排 排 ▲ • ▲ • ▲ • ■     O Source Insert template •                                                                                                    |
|   |                            | W                          | aco ISD Parent/Guardian,                                                                                                    |
|   |                            | At<br>er<br>Pc<br>ar<br>to | tached to this email you will find your students individual progress report for this 6-week period. You may<br>nails with reports from different teachers. For additional information or to view the entire progress report, p<br>rent Self Serve (PSS) portal account at: <u>https://bit.ly/WacoPSS</u> . If you complete online registration, you wi<br>Id Password for the PSS portal. If you have not set up your PSS account, click on the Register option unde<br>set up your account. |
| 9 | Body of email:             | $\mathcal{I}$              |                                                                                                    |

7. Choose the appropriate Individual Progress Report from the list and select the <u>S</u>end option.

| Attachment file: * Choose File No file chosen                                 |              |                |                                |
|-------------------------------------------------------------------------------|--------------|----------------|--------------------------------|
| elect report to include: $\star$ 🔵 No Report 🛛 💿 Individual Progress Report ( | (Elementary) | Individu       | al Progress Report (Secondary) |
| <u>S</u> e                                                                    | end 🔸        | <u>C</u> ancel | <u>R</u> eturn to Gradebook    |

\*\*Note\*\*

- Elementary IPR will pull for all courses associated with the teacher. If a teacher is self contained, only one set of emails will need to be sent.
- Elementary IPR for teachers with subject specific schedules will have to be sent for each section.
- Secondary IPR will have to be sent for each teacher and each section they teach.